# WFIマイニング方法

1.WeFiプロジェクトへの参加&登録

WFIトークンをマイニングするには

まずマイニングを行うための権利(ITO)を購入します。 購入には、USDTが必要です。BitrueでUSDTを用意しておきましょう。 ※参考:2025.4.22時点でのITO価格 1 ITO = 0.35ドル

まずアカウントを登録していきます。

※必ずChromeを使用してください

https://ito.wechain.ai/sign-up?promo=r2md6b62un

#### メールアドレスを入力して続けるをタップ

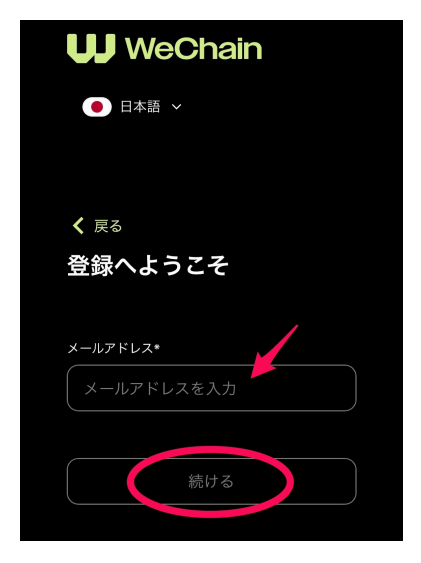

登録したメールアドレスに6桁のワンタイムパスワードが届くのでコピー ペーストして「続ける」を押す

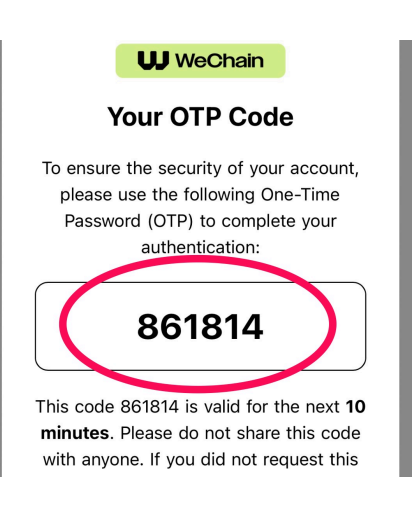

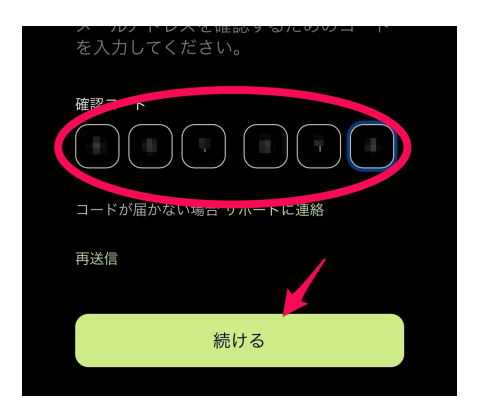

これで Email の確認が完了しましたので、次に「スキップ」をタップ

| ✔ 戻る                           |
|--------------------------------|
| 個人情報                           |
| 名*                             |
| 名を入力                           |
|                                |
| 姓を入力                           |
| $= \sqrt{2} - \Delta$          |
|                                |
| さあ、始めましょう                      |
| ニックキームを入力 (オプシェク)<br>さあ、始めましょう |

氏名とニックネームを入力し「さあ、始めましょう」をタップ

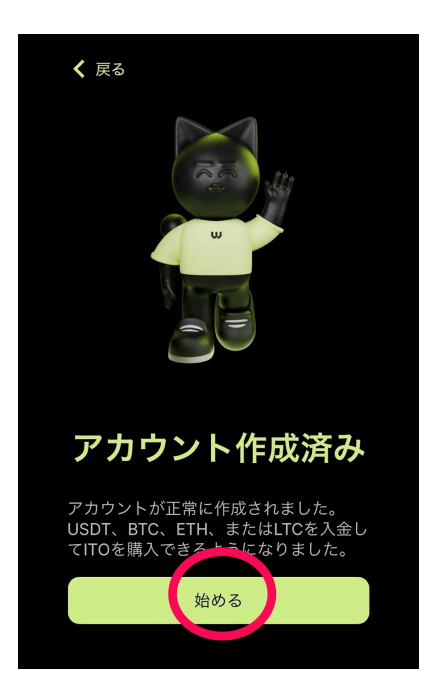

これでアカウント登録が完了しました

## 2. <u>マイニングの権利(ITO)の購入</u>

次に先ほどの画面「始める」をタップしてマイニングを行うための権利を購 入していきます。

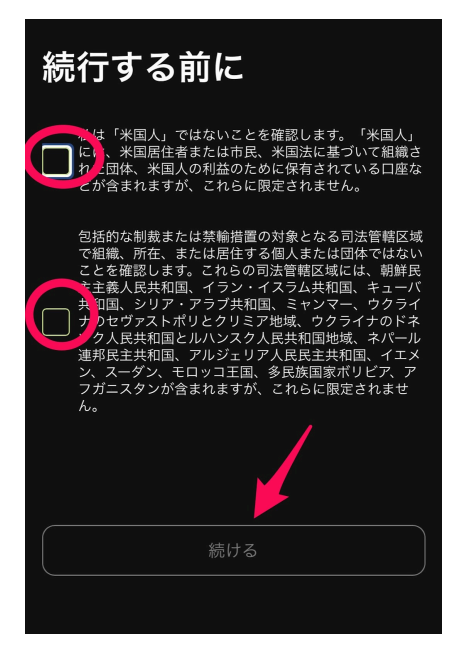

表示された内容を確認したら2か所にチェックを入れて「続ける」をタップ

### 利用規約の更新

#### ユーザー様

お客様により良いサービスを提供し、最新の基準 への準拠を確保するために、利用規約を更新した ことをお知らせします。これらの更新には、お客 様の情報の処理方法、提供するサービス、および WeChainとのやり取りのその他の重要な側面に関 する重要な変更が含まれます。

当社のウェブサイトとサービスを引き続きご利用 いただくには、更新されたポリシーを確認し、こ れらの変更に同意していただくようお願いいたし ます。

利用規約

プライバシーポリシー

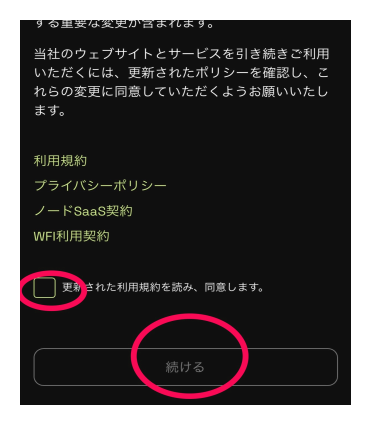

内容を確認後、チェックをいれて「続ける」をタップ

#### 次に「ITOをもっと購入」をタップ

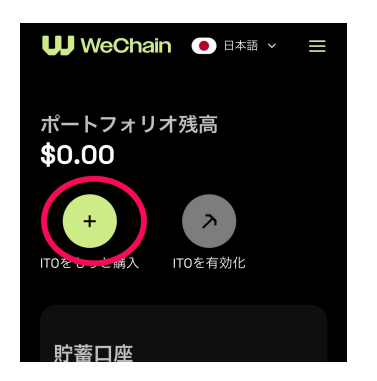

| ITO              | 購入                      | •                 |                                     |                           | ×                             |
|------------------|-------------------------|-------------------|-------------------------------------|---------------------------|-------------------------------|
| 100              |                         |                   |                                     |                           | USDT                          |
| Tier 1<br>100    | Tier 2<br>1,000         | Tier 3<br>2,500   | Tier 4<br>10,000                    | Tier 5<br>50,000          | Tier 5+<br>300,000            |
| APR 14<br>現在のIT  | 11.36%<br>O価格           |                   |                                     |                           | \$0.35                        |
| 合計               |                         |                   | 2<br>()                             | <b>86.00</b> IT<br>このAPRと | <b>○</b> ≈ \$100.60<br>は何ですか? |
| す<br>マ<br>を<br>記 | べてに同意<br>用契約.関<br>認めます。 | まします<br>連するす<br>購 | <sup>利用規約, 1</sup><br>ペてのリス<br>入を続け | TOノードま<br>くクは私の書          | 突約 および WFI<br>責任であること         |

購入したい USDT の金額を入力して、利用規約の同意にチェックしたら「購 入を続ける」をクリック

**〈参考資料〉**購入する金額の目安について

先行者特典として5月4日までにノードを購入した人はカードが無料発行と なっています。

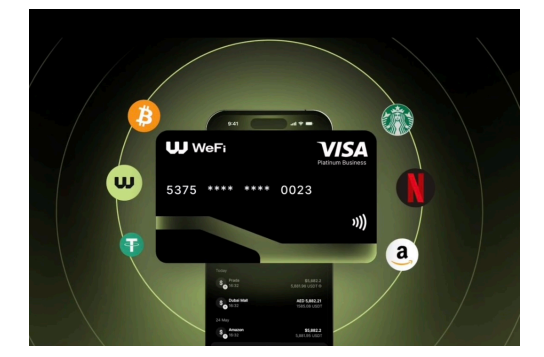

ちなみにカードの種類が3つありますのでこちらを目安に購入されると良い

かと思います。

バーチャルカード

▶\$500以上購入

プラスティックカード

▶\$1000以上購入

メタルカード

▶\$2500以上購入

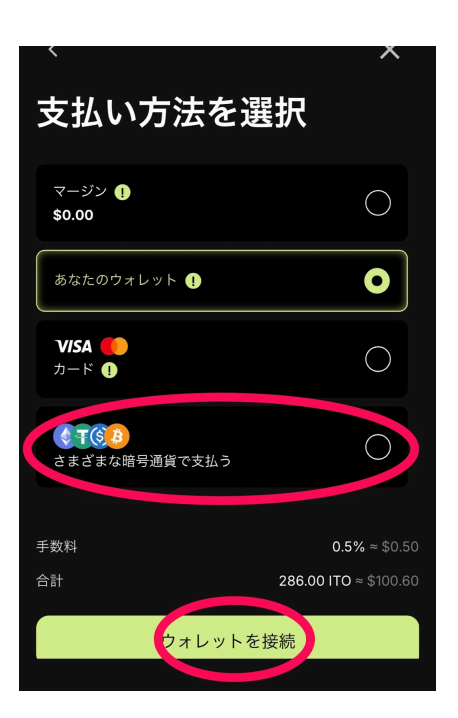

・MetaMask などの Wallet を持っている方は「あなたのウォレット」を選択 して接続し署名を済ませれば購入が完了します。

・持っていない方は、下記画像の「USDT」を選んで「ネットワークを選択」 をタップ

| ITO       | 購入                                              |
|-----------|-------------------------------------------------|
| 支払いに・     | 使用する通貨を翌日                                       |
| P         | USDT Tether                                     |
|           | LTC Litecoin                                    |
|           | ETH Ethereum                                    |
| <b>B</b>  | BTC Bitcoin                                     |
| 手数料<br>合計 | 1 USD + 1% ≈ \$11.00<br>2858.00 ITO ≈ \$1011.30 |
|           | ネットワークを選択                                       |

Binance Smart Chain (BEP20) を選んで「ネットワークを選択」をタップ

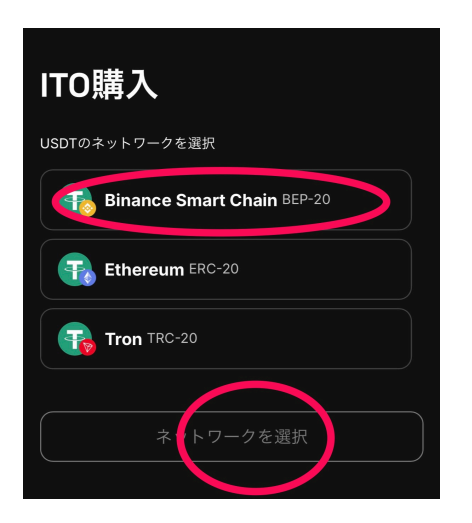

## アドレスをコピーして送金する(丸印でコピー)

枠内に表示される金額を確認しましょう

| デポシ                                  | グット                                                          |                                            |
|--------------------------------------|--------------------------------------------------------------|--------------------------------------------|
| 30:00                                | <b>下記の住所に送金し</b><br>い<br>指定されたアドレスに<br>るか、入金にはQRコー<br>てください。 | <b>,てくださ</b><br><sup>寶金を送金す</sup><br>ドを使用し |
| 手数料                                  | 1 USD + 1% ≈ 6.0                                             | 00175 USDT                                 |
| 処理時間                                 |                                                              | 最大1時間                                      |
| 住所(取引ご)<br>0:<br>bとっかっという<br>ネットワーク: | とに新しい住所が必要です<br>Binance Smart Chain Bi                       | P-20                                       |
| 必要金額(ネ                               | ットワーク手数料は含まれ                                                 | ません!)                                      |
| <b>1</b> 506.                        | 241875 USDT                                                  | Ф                                          |
| 最終的に入金<br>になります                      | されるITOは受け取った純語                                               | 資金と同額                                      |

取引所などから送金が完了したら「チャージしました」をタップ

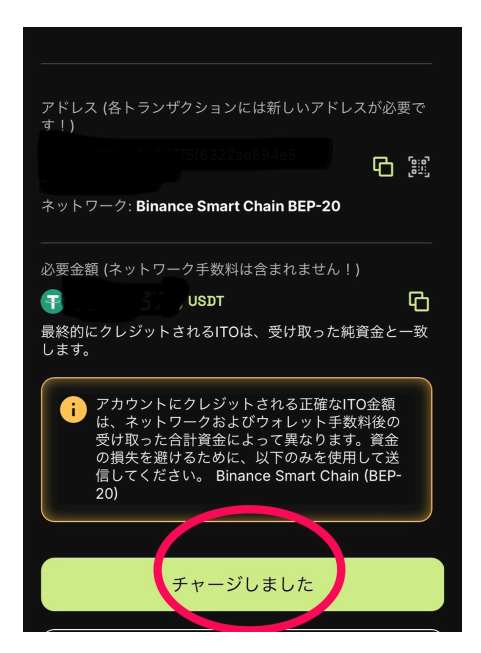

## 3.<u>マイニングの設定</u>

ここからは購入した権利(ITO)を有効化してマイニングをスタートさせてい きます。

ITOを有効化をタップ

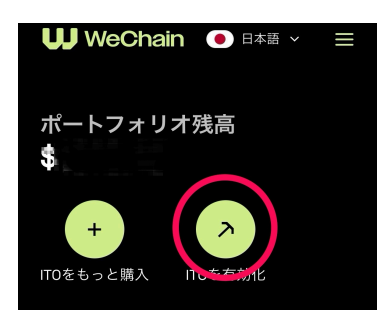

### チェックを入れて続けるをタップ

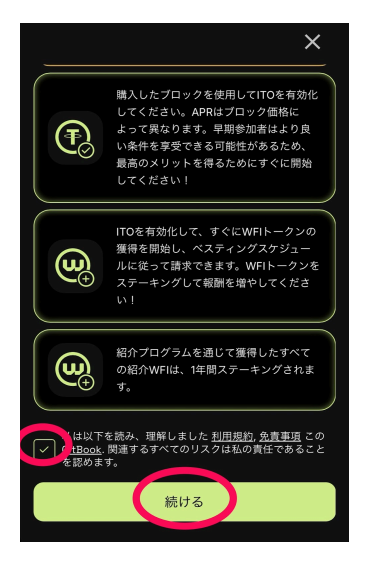

#### 保有している数量を入力したら、続けるをタップ

| 保育している数量を入力<br>Tier1 Tier2 Tier3 Tier4 Tier5 Tier5+<br>715 5,000 10,000 20,000 50,000 250,000                                                                                                    |  |
|----------------------------------------------------------------------------------------------------|--|
| APR 324.02%<br>▲ 右効化からの堆空部職 (1年) wEIの把会 - \$0 45422                                                                                                    |  |
| 324.02% APR     324.02% APR                                                                                                    |  |
| ②、潜在的な収益を計算                                                                                                    |  |
| WFIトークンの価格<br>\$ 510 \$ 100 \$ 10 |  |
| 推定収益:                                                                                                    |  |
| 続ける                                                                                                    |  |

### ステーキングする期間を選択してConfirm

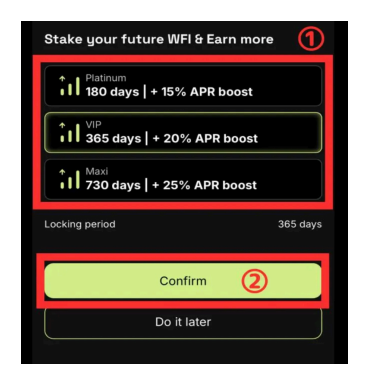

下記画面が表示されたら成功です!!

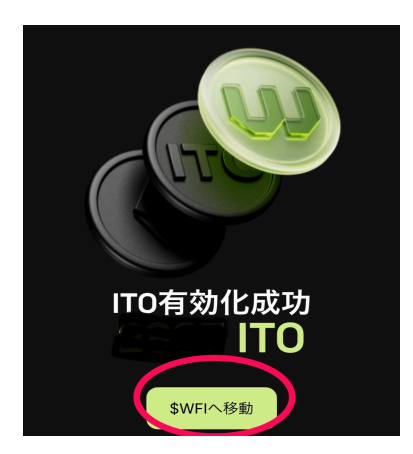

「\$WFIへ移動」をタップして実際にマイニングが出来ているか確認しま しょう。

どんどん増えていくのが確認できると思います(^-^)

またひとつ楽しみが増えましたね♪